# MANAJEMEN BANDWIDTH MENGGUNAKAN SIMPLE QUEUE DENGAN ROUTER MIKROTIK PADA SMP NEGERI 1 SUMBEREJO KABUPATEN TANGGAMUS

Deny Firmansyah Kurniawan<sup>1</sup>, Akni Widiyastuti<sup>2</sup>, Daliman<sup>3</sup>

<sup>1)</sup>Program Studi Manajemen Informatika, AMIK Dian Cipta Cendikia Pringsewu
 <sup>2)</sup>Program Studi Manajemen Informatika, AMIK Dian Cipta Cendikia Pringsewu
 <sup>3)</sup>Program Studi Manajemen Informatika, AMIK Dian Cipta Cendikia Pringsewu
 J. Jendral Ahmad Yani No. 134 Gg. Makam Sidoharjo Pringsewu - Lampung
 *Email : dny.town2011@gmail.com<sup>1</sup>, id.akni.widiyastuti@gmail.com<sup>2</sup>, mrdaliman85@gmail.com<sup>3</sup>*

### ABSTRAK

Kebutuhan akan teknologi informasi makin tinggi akibat aktivitas manusia yang makin kompleks. Teknologi yang dapat menjawab kebutuhan ini adalah jaringan *internet* yang cepat dan stabil yang tidak lepas dari layanan *bandwidth*. Dengan kapasitas *bandwidth* yang ada di SMP Negeri 1 Sumberejo terjadi pembagian bandwidth yang belum optimal saat banyak user mengakses internet secara bersamaan.

Hal ini terjadi pada SMP Negeri 1 Sumberejo yang memiliki jaringan *internet* berkapasitas 5 Mbps. Jadi, penelitian ini akan melakukan pembagian *bandwidth* menggunakan router mikrotik dengan teknik *Queue Simple* untuk menjamin semua *user* mendapat *bandwidth* secara merata dan menjaga *trafic* data dalam jaringan. Pembagian *bandwidth* dilakukan dengan metode *Network Development Life Cycle*.

Hasil penelitian ini menunjukkan bahwa pembagian *bandwidth* yang dilakukan dapat mengoptimalkan penggunaan jaringan *internet* yang ada di SMP Negeri 1 Sumberejo.

Dengan memanajemen bandwidth menggunakan router mikrotik maka koneksi internet menjadi lancar karena bandwidth yang dimiliki SMP Negeri 1 Sumberejo telah dibagi ke masing-masing ruangan sesuai dengan kebutuhan bandwidth yang dibutuhkan guna menyelesaikan pekerjaan setiap hari. Di masa depan perlu dilakukan penambahan kapasitas *bandwidth* mengingat semakin banyak guru dan siswa memiliki *gadget* yang dapat mengakses jaringan *internet* untuk memperoleh berbagai informasi dalam proses pembelajaran.

Kata Kunci : Mikrotik, Manajemen Bandwidth, Queue Simple.

### 1. PENDAHULUAN

### 1.1 Latar Belakang

Manajemen bandwidth merupakan proses pengaturan bandwidth yang tepat untuk masingmasing client pada sistem jaringan internet yang mendukung kebutuhan aplikasi layanan internet. Pengimplementasian manajemen bandwidth diatur melalui pengalokasian kecepatan *upload* dan *download* pada masing-masing alamat IP client secara sentralisasi menggunakan router mikrotik. Dengan kapasitas bandwidth yang tersedia diharap banyak user dapat mengakses internet secara serentak dan karenanya perlu dilakukan pengaturan bandwidth. Jika tidak, bandwidth akan penuh saat digunakan beberapa user saja.

Hal ini terjadi pada SMP Negeri 1 Sumberejo yang telah memiliki jaringan internet berkapasitas 5 Mbps yang digunakan oleh guru, pegawai, dan siswa. Masalah yang muncul adalah terjadi pembagian bandwidth yang belum optimal saat banyak user mengakses internet secara bersamaan. Oleh karena itu penelitian ini akan melakukan penambahan jaringan internet berkapasitas 6 Mbps dan merencanakan pemasangan jaringan internet dan manajemen bandwidth menggunakan router mikrotik pada ruang perpustakaan. Pengaturan ini dilakukan dengan teknik Simple Queue yang memberikan kemudahan dalam bandwidth control dan dapat diterapkan pada jaringan skala kecil hingga menengah untuk mengatur pemakaian bandwidth *upload* dan *download* tiap user.

Pengaturan ini untuk menjamin semua user mendapat bandwidth sesuai kebutuhan dan menjaga trrafic data dalam jaringan agar tidak terjadi kemacetan akibat permintaan akses yang berlebihan. Dengan pengaturan bandwidth sesuai kebutuhan user maka ketersediaan bandwidth pada SMP Negeri 1 Sumberejo dapat dioptimalkan.

Berdasarkan permasalahan diatas, maka penulis mengambil judul **"Memanajemen Bandwidth Menggunakan Simple Queue Dengan Router Mikrotik Pada SMP Negeri 1 Sumberejo Kabupaten Tanggamus".** 

#### 1.2 Referensi

#### 1.2.1 Jaringan Komputer

Sedangkan berdasarkan pendapat Abdul Kadil (2003) :

"Jaringan Komputer adalah hubungan dua buah simpul (umumnya berupa komputer) atau lebih yang tujuan utamanya adalah untuk melakukan pertukaran data"[1]

### 1.2.2 Manajemen Bandwidth

Menurut Septiawan (2013), Bandwidth management dapat diartikan sebagai proses mengukur dan mengendalikan pertukaran informasi dalam jaringan komputer, sehingga dapat menghindari hal-hal yang tidak diinginkan yang berakibat pada network congestion dan penurunan kemampuan jaringan. Sebuah manajemen bandwidth yang baik harus dapat membuat dan menjaga aturan tentang ketersediaan koneksi (dalam hal ini internet).[2]

# 1.2.3 Queue

Menurut Towidjojo (2016), mikrotik mempunyai fitur *queue* yang dapat mengalokasikan *bandwidth* setiap komputer *client*-nya. Queue yang dipakai untuk skripsi ini adalah *queue simple* yaitu merupakan fitur mikrotik untuk bandwidth manajemen, diterapkan pada jaringan kecil sampai menengah untuk mengatur pemakaian *bandwidth upload* dan *download* pada setiap *client*-nya[3]

# 1.2.4 Simple Queue

Simple Queue merupakan menu pada Router OS untuk melakukan manajemen bandwidth untuk skenario jaringan yang sederhana. Untuk menggunakan Simple Queue, pekerjaan packet classification dan marking packet tidak wajid dilakukan. Pada saat menggunakan Simple Queue, 1 (satu) baris konfigurasi queue sudah mampu untuk melakukan queue terhadap paket upload, paket download, maupun total upload / download sekaligus (Rendra, 2016).[4]

# 1.3 Metode NDLC

Dalam penelitian tugas akhir ini, penulis menggunakan pendekatan terhadap model *Network Development Life Cycle* (NDLC).[5]

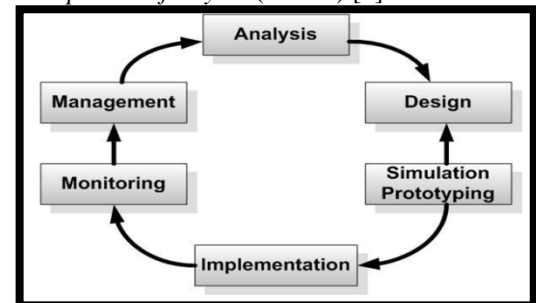

Gambar 1. Flow Network Development Life Cycle (NDLC)

1. Analisis (Analysis)

Tahap ini dibutuhkan analisis permasalahan yang muncul, analisis keinginan *user* serta kebutuhan *hardware* yang akan digunakan dan analisis topologi jaringan yang sudah ada saat ini.

2. Perancangan (*Design*)

Design bisa berupa design struktur topology, design akses data, design tata layout perkabelan, dan sebagainya yang akan memberikan gambaran jelas tentang project yang akan dibangun.

3. Simulasi (Simulation)

Beberapa pekerja jaringan akan membuat dalam bentuk simulasi dengan bantuan tools khusus di bidang network seperti Boson, Packet Tracert, Netsim, dan sebagainya.

4. Implementasi (Implementation)

Pada tahapan ini akan memakan waktu lebih lama dari tahapan sebelumnya. Dalam implementasi pekerja jaringan akan menerapkan semua yang telah direncanakan dan didesain sebelumnya. Implementasi merupakan tahapan yang sangat menentukan dari berhasil/gagalnya proyek yang akan dibangun dan ditahap inilah team work akan diuji dilapangan untuk menyelesaikan masalah teknis dan non teknis.

5. Monitoring

Setelah implementasi tahapan monitoring merupakan tahapan yang penting, agar jaringan komputer dan komunikasi dapat berjalan sesuai dengan keinginan dan tujuan awal dari user pada tahap awal analisis, maka perlu dilakukan kegiatan monitoring.

6. Management

Pada level manajemen atau pengaturan, salah satu yang menjadi perhatian khusus adalah masalah kebijakan (policy). Kebijakan perlu dibuat untuk membuat/mengatur agar sistem yang telah dibangun dan berjalan dengan baik dapat berlangsung lama dan unsur reliability terjaga.

# 2. PEMBAHASAN

# 2.1 Analisa Kebutuhan Jaringan

# 2.1.1 Analisis Jaringan Yang Sudah Ada

Jaringan wireless Pada SMP Negeri 1 Sumberejo sudah memiliki kapasitas bandwidth sebesar 5 Mbps yang dihubungkan ke mikrotik lalu ke switch yang terdapat di laboratorium komputer dan router yang ada di ruang guru. Dengan jaringan yang belum optimal sehingga sering terjadi koneksi yang lambat saat beberapa *user* menggunakan jaringan pada saat yang sama.

# 2.1.2 Analisis Sistem Yang Diusulkan

Berdasarkan hal tesebut maka Peneliti akan mengembangkan jaringan manajemen bandwidth dengan kapasitas 6 Mbps dan menambahkan sebuah router di Perpustakaan agar dapat dilakukan pengaturan manajemen bandwidth dengan teknik *simple queue* yang dapat memberikan kemudahan sesuai dengan kebutuhan user dalam mengakses internet.

# 2.1.3 Analisa Kebutuhan Perangkat Keras (Hardware)

Analisa perangkat keras *(hardware)* yang dibutuhkan pada SMP Negeri 1 Sumberejo.

| No | Perangkat       | Spesifikasi             | Jumlah |
|----|-----------------|-------------------------|--------|
| 1  | Router Mikrotik | RB951-2Nd               | 1      |
| 2  | Switch          | D-LINK DGS-1024C        | 1      |
| 3  | Tang Krimping   | RJ45/RJ11 Crimping Tool | 1      |
| 4  | Konektor        | RJ-45, UTP/STP          | 1      |
| 5  | Laptop atau PC  | OS Windows              | 1      |
| 6  | Kabel UTP       | Belden cat 5e           | 50M    |
| 7  | LAN Tester      | RJ-45/RJ-11 Ganeric     | 1      |

Tabel 1. Tabel Kebutuhan Perangkat Keras

#### 2.1.4 Analisa Kebutuhan Perangkat Lunak (Software)

Perangkat Lunak yang dibutuhkan dalam manajemen bandwidth pada SMP Negeri 1 Sumberejo antara lain, yaitu:

- 1. RouterOS
- 2. Winbox

- 3. Web Browser
- 4. Network Notepad Professional

### 2.1.5 Analisa Alat dan Biaya

Tabel 2. Rancangan Anggaran Biava

| No | Biaya Pengadaan       | Jumlah  | Harga     | Total     |  |  |  |  |  |  |
|----|-----------------------|---------|-----------|-----------|--|--|--|--|--|--|
| 1  | Router mikrotik RB951 | 1 Unit  | 1.580.000 | 1.580.000 |  |  |  |  |  |  |
| 2  | komputer              | 1 Unit  | 4.500.000 | 4.500.000 |  |  |  |  |  |  |
| 3  | Kabel UTP             | 50 M    | 100.000   | 100.000   |  |  |  |  |  |  |
| 4  | Konektor RJ-45        | 10 Unit | 2.500     | 25.000    |  |  |  |  |  |  |
| 5  | Tang krimping         | 1 Buah  | -         | Sudah ada |  |  |  |  |  |  |
| 6  | Taster Kabel UTP      | 1 Buah  | -         | Sudah ada |  |  |  |  |  |  |
| 7  | Tehcnical komputer    | 2 Orang | 1.000.000 | 2.000.000 |  |  |  |  |  |  |
|    | L1-1 8 205 000        |         |           |           |  |  |  |  |  |  |

### 2.1.6 Rancangan Ip address

Pada ruangan Laboratorium Komputer pembagian bandwidth sebesar 3 Mbps

| 1                      |                        |
|------------------------|------------------------|
| Network Id             | : 192.168.1.0/24       |
| Ip address             | : 192.168.1.1/24       |
| Subnet Mask            | : 255.255.255.0        |
| Pada Ruangan Guru den  | gan pembagian banwidth |
| sebesar 2 Mbps         |                        |
| Network Id             | : 192.168.2.0/26       |
| Ip address             | : 192.168.2.1/26       |
| Subnet Mask            | : 255.255.255.192      |
| Pada Perpustakaan deng | an pembagian bandwidth |
| sebesar 1 Mbps         |                        |
| Network Id             | :192.268.3.0/28        |
| In addrass             | . 102 168 3 1/28       |

Ip address : 192.168.3.1/28 :255.255.255.240 Subnet Mask

Selanjutnya rancangan Ip Address pada router mikrotik, Seperti berikut:

Tabel 3. Ip Address pada Router Mikrotik

| Ip Address Router Mikrotik |                    |             |             |  |  |  |  |  |
|----------------------------|--------------------|-------------|-------------|--|--|--|--|--|
| Device                     | Interface          | Ip Address  | Gateway     |  |  |  |  |  |
|                            | ISP                | ISP         | ISP         |  |  |  |  |  |
| Router                     | Ruang lab          | 192.168.1.2 | 192.168.1.1 |  |  |  |  |  |
| Router                     | Ruang guru         | 192.168.2.2 | 192.168.2.1 |  |  |  |  |  |
|                            | Ruang Perpustakaan | 192.168.3.2 | 192.168.3.1 |  |  |  |  |  |

### 2.2 Design

Pada tahap ini penulis dapat merancang design yang akan diterapakan pada SMP Negeri 1 Sumberejo, yaitu sebagai berikut:

#### 2.2.1 Design Jaringan yang Sudah Berjalan

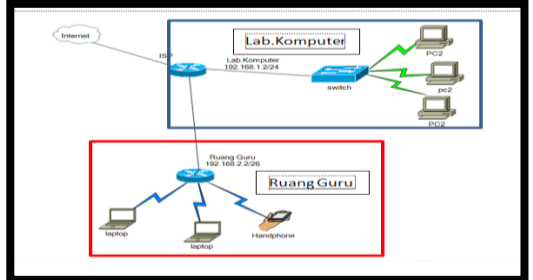

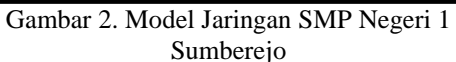

### 2.2.2 Design Jaringan yang Diusulkan

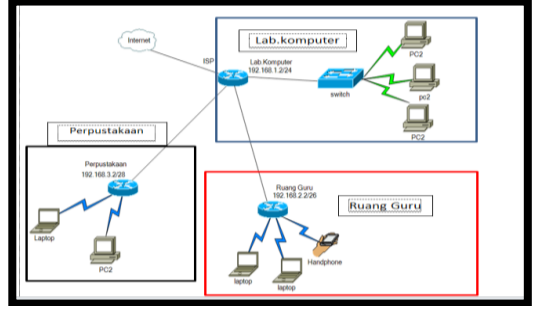

Gamabar 3. Model Jaringan yang Diusulakan

### 2.3 Simulation (Prototype)

#### 1. **Tahap Simulation**

Tahap ini adalah tahap dimana tahap persiapan uji coba atau simulasi untuk jaringan yang akan di bangun dengan mempersiapkan kebutuhan dan langkah konfiguurasi yang akan di lakukan.

#### Konfigurasi Awal pada Mikrotik RouterOS 2.

Penulis melakukan instalasi dan konfigurasi awal pada Mikrotik RouterOS yaitu :

- Instalasi Mikrotik RouterOS; a.
- b. Reset Configuration;
- Konfigurasi IP Address; c.
- Konfigurasi Domain Name System; d.
- Konfigurasi Network Address Translation; e.
- f. Konfigurasi Dynamic Host Configuration Protocol Server;
- Management Bandwidth. g.

### 2.4 Implementation

#### Konfigurasi Pada Mikrotik 1.

Pada tahap ini adalah tahap konfigurasi pada mikrotik, berikut adalah cara konfigurasinya:

Buka software winbox di pc yang sudah a) dihubungkan pada mikrotik dengan menggunakan kabel, lalu pilih connect.

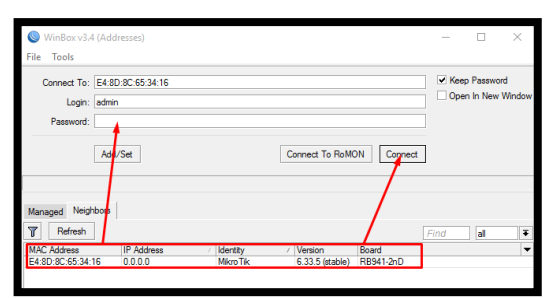

Gambar 4. Tampilan Winbox

b) Selanjutnya reset *configuration* di mikrotik. Seperti gambar dibawah ini:

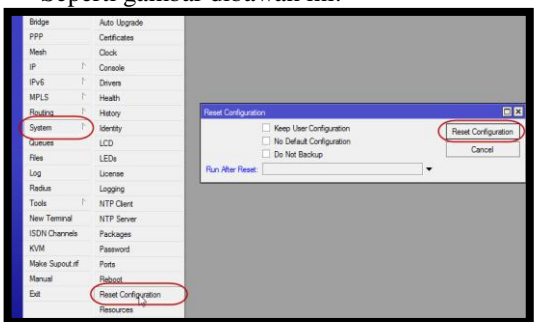

Gambar 5. Reset Configuration

c) Selanjutnya membuat Ip DHCP Client agar terkoneksi ke internet Seperti gambar dibawah ini:

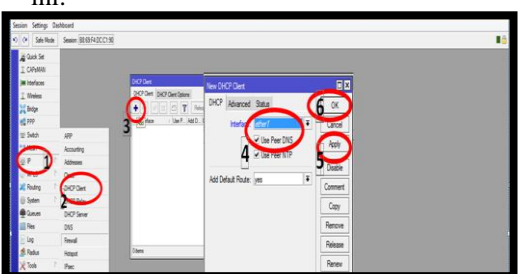

Gambar 6. Pembuatan Ip DHCP Client

d) Konfigurasi Ip Address

Pengalamatan IP Address yang digunakan dalam penelitian ini adalah pengalamatan IP Address *dinamis*, yaitu menggunakan konfigurasi alamat IP komputer melalui komputer server yang terhubung ke dalam jaringan wireless. Dalam penelitian ini IP Address adalah yaitu 192.168.1.1/24. Proses pengalamatan sebagai berikut:

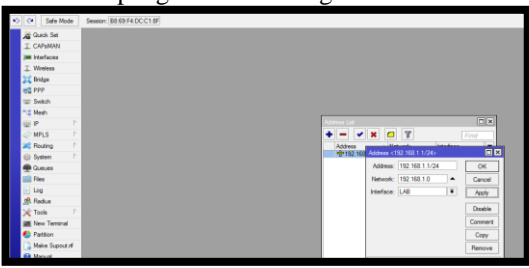

Gambar 7. Konfigurasi IP Address

 e) Konfigurasi Domain Name System(DNS) Pengaturan DNS untuk menentukan Network Server dari Mikrotik RouterBoard. Pada konfigurasi ini digunakan DNS google.com agar komputer dalam jaringan dapat mengakses domain dari situs seperti google.com, yahoo.com, facebook.com, dan lain-lain. Untuk melakukan setting IP DNS, Klik IP – DNS – Setting – masukkan IP DNS kemudian dicentang dan klik apply – Ok.

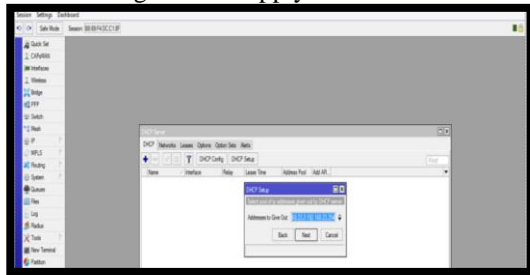

Gambar 8. Hasil Konfigurasi DNS

f) Konfigurasi Network Address Translation (NAT)

Setelah konfigurasi IP address, komputer client belum dapat mengakses internet karena NAT belum diaktifkan. NAT merupakan salah satu fasilitas didalam router untuk meneruskan paket dari IP asal kepada IP tujuan. Jadi, semua komputer client terhubung dengan jaringan internet menggunakan IP public router. Tanpa NAT, seluruh komputer client tidak dapat terhubung dengan public network.

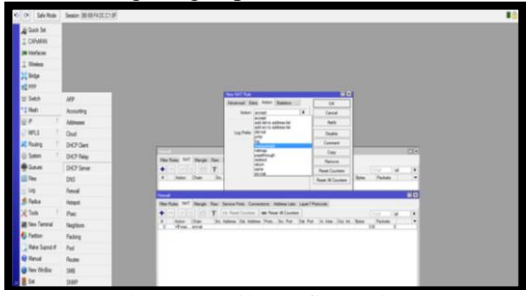

Gambar 9. Hasil Konfigurasi NAT

 g) Konfigurasi Dynamic Host Configuration Protocol Server (DHCP Server)
 Selanjutnya dilakukan setting DHCP Server dengan cara meng-klik IP lalu klik DHCP Server, kemudian klik DHCP Setup.

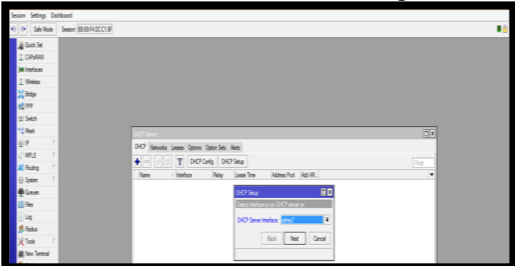

Gambar 10. Konfigurasi DHCP Server

JISN (Jurnal Informatika Software dan Network), Vol.02, No.01, April 2021 Hal. 23-28

- h) Management Bandwidth
  - Setelah melakukan konfigurasi DNS maka dapat melakukan pengaturan bandwidth. Sebelum membatasi bandwidth untuk setiap client, harus pastikan jumlah bandwidth yang tersedia sehingga nilai bandwidth yang dilimit tidak melebihi alokasi bandwidt. Dalam penelitian ini bandwidth yang tersedia adalah 6 Mbps, maka limit bandwidth yang diset untuk masing-masing client harus lebih kecil dari 6 Mbps dan bila bandwidth seluruh client dijumlahkan maka harus sama dengan 6 Mbps.

Selanjutnya pengaturan bandwith dilakukan dengan langkah-langkah sebagai berikut:

 Buat limit bandwidth semua user dengan cara membuka Winbox mikrotik dan pilih menu Queues, hingga muncul tampilan sebagai berikut:

| 🖉 MPLS 🗈 🗈      | Queue List            |                     |                     |                        |                         |
|-----------------|-----------------------|---------------------|---------------------|------------------------|-------------------------|
| OpenFlow        | Simple Queues Interfa | ice Queues Queue Tr | ee Queue Types      |                        |                         |
| 😹 Routing 🗈     |                       | /                   | t Countam           | All Countom            |                         |
| System          |                       | U U Nese            | Counters 00 Meser   | The Counters           | Find                    |
| Queues          | # Name                | Target Upload M     | ax Limit Download M | lax Limit Packet Marks | Total Max Limit (bi   🔻 |
| 📄 Files         |                       |                     |                     |                        |                         |
| Log             |                       |                     |                     |                        |                         |
| A Radius        |                       |                     |                     |                        |                         |
| 🗶 Tools 🗈       |                       |                     |                     |                        |                         |
| M New Terminal  |                       |                     |                     |                        |                         |
| Make Support of |                       |                     |                     |                        |                         |
| Manual          |                       |                     |                     |                        |                         |
| Marida          |                       |                     |                     |                        |                         |
| Wew WINBOX      |                       |                     |                     |                        |                         |
| 📕 Exit          |                       |                     |                     |                        |                         |

Gambar 11. Tampilan Queue Simple

 b. Pembagian bandwidth yang dilimit pertama dilakukan pada Lab. komputer dengan bandwidth sebesar 3 Mbps. Untuk menambahkan Simple Queue baru klik tombol + , maka akan muncul tampilan sebagai berikut :

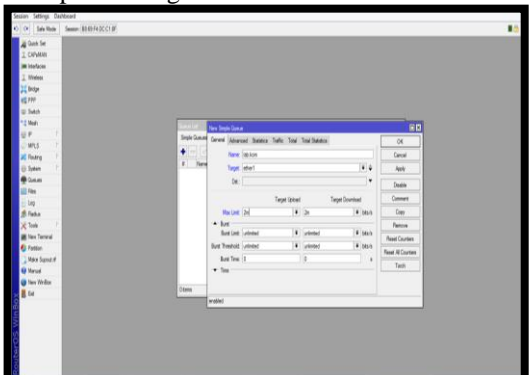

Gambar 12. Pembagian Bandwidth Lab. Komputer

c. Pembagian bandwidth yang dilimit kedua dilakukan pada Ruang Guru dengan bandwidth sebesar 2 Mbps. Cara pembagiannya yang sama seperti pada Lab. komputer dan akan muncul tampilan sebagai berikut:

| Cash Se        |              |                |              |                |             |                          |                  |  |
|----------------|--------------|----------------|--------------|----------------|-------------|--------------------------|------------------|--|
| I CAPAMAN      |              |                |              |                |             |                          |                  |  |
| m interfaces   |              |                |              |                |             |                          |                  |  |
| I. Weekees     |              |                |              |                |             |                          |                  |  |
| E Brokpe       |              |                |              |                |             |                          |                  |  |
| 110            |              |                |              |                |             |                          |                  |  |
| I Switch       |              |                |              |                |             |                          |                  |  |
| 1 Medh         | Search 10    | No. Sector Com |              |                |             |                          | 20               |  |
| 1 P 1          | Strate Gamer | Arrest Marrie  |              | and and        |             |                          |                  |  |
| MPLS P         |              | Contra (Acre   | CHE   DARRES | 1990 1998      | and parents |                          | K                |  |
| Reading P      |              | Tare .         | 100          |                |             |                          | Canoel           |  |
| Distan P       | A            | Taget.         | die 2        |                |             | ¥ 4                      | Avely            |  |
| - Canada       |              | D4.            |              |                |             |                          | Duality          |  |
| Fies           |              |                |              |                |             |                          |                  |  |
| Log            |              |                |              | Target Opticed |             | Target Download          | Lanner           |  |
| Fadur          |              | Mer Link.      | 12.8         |                | 24          | <ul> <li>06/5</li> </ul> | Capy             |  |
| Cook 1         |              | - But          | Laborat .    | 14             | Colored .   | T#Tarah                  | Perce            |  |
| New Terrard    |              | EVE DR         | (Among       |                | 128400      | • 00.5                   | Reset Courtors   |  |
| Partton        |              | Bunt Threshold | wanted       |                | (allowed    | • Ma.'s                  | Read Al Courters |  |
| Make Suprat if |              | Dust Time:     | 0            |                | 0           |                          | Tesh             |  |
| Marud          |              | • 100          |              |                |             |                          |                  |  |
| New Wirdox     | 1 Aprel 1    |                |              |                |             |                          |                  |  |
| 64             |              | anddad         |              |                |             |                          |                  |  |
|                |              |                | _            | _              | _           |                          |                  |  |
|                |              |                |              |                |             |                          |                  |  |
|                |              |                |              |                |             |                          |                  |  |
|                |              |                |              |                |             |                          |                  |  |
|                |              |                |              |                |             |                          |                  |  |
|                |              |                |              |                |             |                          |                  |  |

Gambar 13. Pembagian Bandwidth Ruang Guru

d. Pembagian bandwidth yang dilimit ketiga dilakukan pada Perpustakaan dengan bandwidth sebesar 1 Mbps. Cara pembagiannya yang sama seperti sebelumnya dan akan muncul tampilan sebagai berikut:

| 500        | ian | Settings Das | hoard                   |              |      |               |            |           |                 |                |  |
|------------|-----|--------------|-------------------------|--------------|------|---------------|------------|-----------|-----------------|----------------|--|
| <b>*</b> > | 0   | Sale Hode    | Season (80.65.FEDCC1.0F |              |      |               |            |           |                 |                |  |
|            | 4   | luck Set     |                         |              |      |               |            |           |                 |                |  |
|            | IC  | ORFHMAN .    |                         |              |      |               |            |           |                 |                |  |
|            | -   | defectes     |                         |              |      |               |            |           |                 |                |  |
|            | 21  | Vinies       |                         |              |      |               |            |           |                 |                |  |
|            | 2   | indyn        |                         |              |      |               |            |           |                 |                |  |
|            | 4   | 199          |                         |              |      |               |            |           |                 |                |  |
|            |     | luksh        |                         |              |      |               |            |           |                 |                |  |
|            |     | fesh         | Data La                 | New Seale Gu |      |               |            |           |                 |                |  |
|            | 21  |              | Single Queue            | General Jak  | -    | d Dates Table | i teri     | Int Depay |                 | 14             |  |
|            | 21  | erus r       |                         | -            |      | an and so     |            |           |                 |                |  |
|            | 21  | ourg -       | 4 here                  |              | 1    |               |            |           | Tel a           | Carca          |  |
|            | 2   | lyden r      |                         |              |      | 162 168 23 4  |            |           |                 | Apply          |  |
|            | Ξ.  | ALC: NO      |                         | 04           | • 1  |               |            |           | •               | Daable         |  |
|            | 2   |              |                         |              |      | Tep           | pet Upland |           | Target Download | Cannet         |  |
|            | 2   | ing .        |                         | No. in       | • 6  | 2.6           |            | 12.5      | # beah          | Carry          |  |
|            | 5   | Sala P       |                         | A Bet        |      |               |            |           |                 | Benove         |  |
|            |     | ina Terraral |                         | Bunt Ler     | e: ) | rinted        | Ŧ          | winted    | ¥ bis/s         | Provid Country |  |
|            | 6   | attion       |                         | But Threful  | e j  | rinind        |            | winted    | · black         | Peer Courses   |  |
|            | 5,  | Ada Sand d   |                         | Best Ter     | ъŝ   |               |            | 4         |                 | Field #Courtes |  |
|            | ē,  | farud        |                         | · • Tes      |      |               |            |           |                 | Tersh          |  |
|            | ٥ı  | ies Writer   |                         |              |      |               |            |           |                 |                |  |
| 8          |     | be .         | Ellere                  |              |      |               |            |           |                 |                |  |
| 8          |     |              |                         | anales a     |      | _             | _          | _         |                 |                |  |
| 5          |     |              |                         |              |      |               |            |           |                 |                |  |
|            |     |              |                         |              |      |               |            |           |                 |                |  |
| ğ          |     |              |                         |              |      |               |            |           |                 |                |  |
| ā.         |     |              |                         |              |      |               |            |           |                 |                |  |
| 8          |     |              |                         |              |      |               |            |           |                 |                |  |
| 100 J      |     |              |                         |              |      |               |            |           |                 |                |  |
|            |     |              |                         |              |      |               |            |           |                 |                |  |

Gambar 14. Pembagian Bandwidth Perpustakaan

e. Setelah pembagian bandwidth 6 Mbps dengan Simple Queue dilakukan pada traffic, akan muncul tampilan sebagai berikut:

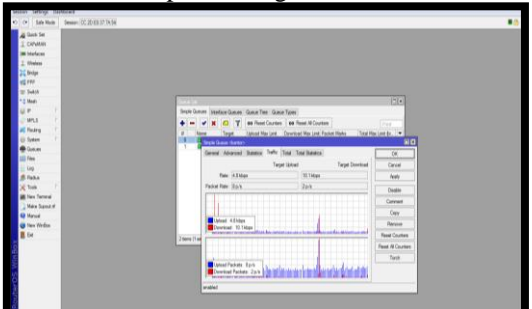

Gambar 15. Traffic Pembagian Bandwidth

b. Uji Coba Jaringan

Setelah tahap implementasi selesai maka harus dilakukan uji coba terhadap jaringan wireless yang telah dikembangkan untuk memastikan bahwa jaringan dapat digunakan dengan optimal. Uji coba dalam penelitian ini dilakukan dengan menggunakan aplikasi Spedd Test dan hasil uji coba tersebut sebagai berikut:

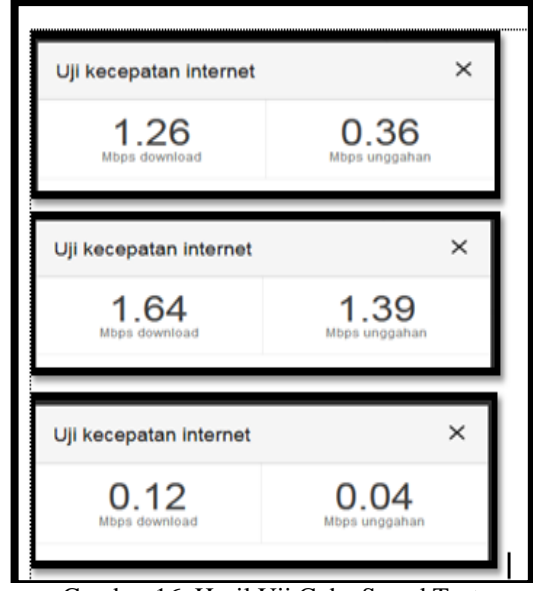

Gambar 16. Hasil Uji Coba Speed Test

Pembagian bandwidth akan bersifat dinamis. bila ada l user menggunakan user profile tertentu maka akan mendapatkan bandwidth maksimal. namun bila ada beberapa user menggunakan user profile yang sama maka bandwidth akan terbagi sama rata sesuai banyaknya user.

### 2.5 Monitoring

Setelah implementasi tahap monitoring dilakukan agar jaringan yang di buat dapat sesuai yang di harapkan. Monitoring dapat di lakukan dengan fitur yang ada di Mikrotik. Dengan fitur Metwatch kita bisa memantau terus koneksi ke host yang ingin kita monitor (ping). Dari Netwatch kita bisa tahu kapan down dan kapan up-nya, tools ini bisa kita padukan dengan notifikasi via email, sms, dan lain-lain. dengan cara ini kita bisa pantau network kita, apakah bermasalah atau tidak. Selain Netwatch ada pula fitur Watchdog, untuk fungsi keduanya hampir serupa. Fitur ini akan melakukan test ping ke sebuah tujuan, dan dari hasilnya akan dilakukan 'action' nya.

# 2.6 Management

Management atau pengolahan dapat di lakukan dengan melihat perkembangan jaringan apakah sudah sesuai dengan yang di harapkan. Management yang dapat dilakukan antara lain sebagai berikut :

- 1. Memastikan bahwa Manajemen Bandwidth yang sudah berjalan tetap aman dan terkondisikan sesuai yang diinginkan.
- 2. Memastikan Manajemen Bandwidth yang sudah di buat agar tetap stabil dan dapat memberikan pelayanan yang optimal.

# 3. KESIMPULAN

# 3.1 Kesimpulan

Dalam hal ini peneliti dapat menyimpulkan bahwa Semua Jaringan komputer baik wireless dan

kabel dapat dimanajemen dengan mikrotik. Pembagian *Bandwidth* internet dengan mikrotik memberikan efisiensi pemakaian *bandwidth* internet.

Dengan *bandwidth management* penggunaan *bandwidth* dapat diatur untuk sekelompok *client* yang akan membagi rata besar *bandwidth* yang tersedia, ataupun dapat diatur besar *bandwidth* maksimal untuk masing-masing *client* dengan demikian penggunaan *download manager* oleh *client* untuk mendapat *bandwidth* lebih dapat teratasi.

Jaringan *internet* yang menggunakan *mikrotik* RB951 dengan pembagian *bandwidth* menggunakan teknik *simple queue* pada ketiga *mikrotik* yang terletak di Laboratorium Komputer, Ruang Guru, dan Perpustakaan dapat mengoptimalkan penggunaan jaringan *internet* pada SMP Negeri 1 Sumberejo.

# DAFTAR PUSTAKA

- Kadil Abdul , https://dosenit.com/ jaringankomputer/pengertian-jaringan-komputermenurut-para-ahli/ diakses 22 September 2015
- [2] Septiawan, D.A, (2013) http://digilib.uinsuka.ac.id/18554/2/11650047\_bab-i\_iv-atauv\_daftar-pustaka.pdf/
- [3,4] Towidjojo, Rendra. 2016. Mikrotik Kungfu Kitab 3 dan 4. Jakarta: Jasakom
- [5] Kosasi S. 2011. Penerapan Network Development Life Cycle Untuk Pengembangan Teknologi Thin Client. J. Ilm. Komputasi dan Elektron. 4: 125–141.
- [6] Madcoms (2016) Landasan teori jaringan komputer& topologi jaringan https://repository.bsi.ac.id/index.php/unduh/it em/98748/File\_10-BAB-II-Landasan-Teori.
- [7] Septiawan, (2013) analisa bandwidth menggunakan antrian pcq-jurnal unversitas abdurrab/